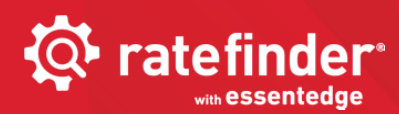

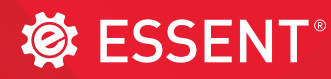

## RATEFINDER WITH ESSENTEDGE USER TIP SHEET

CURRENT AS OF: May 2020

## Get Rate Quote for One or More MI Products AND Guideline Eligibility Notice on EVERY Request

| Quote ID (optional)                                                       |                                     |                | Import a DU 3<br>(optional)                 | 2 Data File to prepopulate the info | mation for your scenario. |    |                                                                                                    |                           |  |  |
|---------------------------------------------------------------------------|-------------------------------------|----------------|---------------------------------------------|-------------------------------------|---------------------------|----|----------------------------------------------------------------------------------------------------|---------------------------|--|--|
| 512345                                                                    |                                     |                |                                             |                                     | Securit DU and Date Cla   | 1  |                                                                                                    |                           |  |  |
| Refrieve previoually automated outlie informate<br>NMLS # (optional)      | Pon.                                | Retrieve       |                                             |                                     | Sent to 32 (martie        | 1  |                                                                                                    |                           |  |  |
|                                                                           |                                     |                |                                             |                                     |                           |    | Quete ID (entional)                                                                                                    |                           |  |  |
| Loan Information                                                          |                                     |                |                                             |                                     |                           |    | Quote ID (optional)                                                                                                    |                           |  |  |
| ender Loan Number                                                         |                                     |                | Corporate Relo                              | cation                              |                           | -  | If you have already sub                                                                                                    | mitted a rate quote and   |  |  |
| 0000000000                                                                |                                     |                | U Ves 🕷 No                                  |                                     |                           |    | want to retrieve it, enter the numberfound in<br>the upper right corner of each Essent Rate Quo<br>PDFin the Quote ID field. |                           |  |  |
| AllE Decommendation                                                       |                                     |                | Temporary Buy                               | down                                |                           |    |                                                                                                    |                           |  |  |
| DU Approve/Elipible                                                       |                                     |                | U Yes @ No                                  |                                     |                           |    |                                                                                                    |                           |  |  |
| lane Loan Amount D                                                        |                                     |                | Affordable Mou                              | alaa                                |                           | •  | • Loan Information                                                                                                    |                           |  |  |
| sase Loan Amount 🚱                                                        |                                     |                | None                                        | and                                 |                           | Ĩ. |                                                                                                    |                           |  |  |
| 50                                                                        |                                     |                | Contractions (Cha                           |                                     |                           |    | Enter the Base Loan Amount and the DTI (debt-to-income ratio).                                                               |                           |  |  |
| Eived                                                                     |                                     | -              | Landar/Patr                                 | innei type 164                      |                           | 7  |                                                                                                    |                           |  |  |
| Fixed                                                                     |                                     |                | Lender/Rea                                  | 889                                 |                           | 1  | Other fields default to                                                                                                    | the most frequently use   |  |  |
| mortization Term                                                          |                                     |                |                                             |                                     |                           |    | values. Check to ensure they are correct for yo                                                                              |                           |  |  |
| 360                                                                       |                                     |                |                                             |                                     |                           |    |                                                                                                    |                           |  |  |
| oan Purpose Type                                                          |                                     |                |                                             |                                     |                           |    | ioan, and change as ne                                                                                                    | eueu.                     |  |  |
| Purchase                                                                  |                                     | *              |                                             |                                     |                           | •  | Subject Property                                                                                                    |                           |  |  |
| TI (excluding MI Premium) @                                               |                                     |                |                                             |                                     |                           |    | Enter the property 7in                                                                                                    | Code: the State and Cou   |  |  |
|                                                                           |                                     | 35.00 %        |                                             |                                     |                           |    | will populate                                                                                                    | code, the state and cot   |  |  |
| Subject Property                                                          |                                     |                |                                             |                                     |                           |    | Will populate.                                                                                                    | iolds for streat address  |  |  |
| ip Code                                                                   |                                     |                | LTV                                         |                                     |                           |    | (ontional) situ sou                                                                                                    | netwand zin code will die |  |  |
|                                                                           |                                     | 27104          | 95.00 %                                     |                                     |                           |    | (optional), city, county and zip code will                                                                                   |                           |  |  |
| tate                                                                      |                                     |                |                                             | CLTV                                |                           |    | to provide a more accurate KY tax quote.                                                                                     |                           |  |  |
| NORTH CAROLINA                                                            |                                     | *              |                                             |                                     | .95.00 %                  |    | Enter the LTV in XX                                                                                                    | X.XX format. The CLTV fi  |  |  |
| unty                                                                      |                                     |                | Please enter LTV and GLTV in XXX.XX format, |                                     |                           |    | will auto-populate                                                                                                    | with the same value pla   |  |  |
| FORSYTH                                                                   |                                     | ×              |                                             |                                     |                           |    | in the LTV field.                                                                                                    |                           |  |  |
| Decupancy                                                                 |                                     |                |                                             |                                     |                           |    | Porrowor Information                                                                                                    |                           |  |  |
| Primary Residence                                                         |                                     | •              |                                             |                                     |                           |    | Borrower milormation                                                                                                    |                           |  |  |
| Property Type                                                             |                                     |                |                                             |                                     |                           |    | To add Co-Borrowers, o                                                                                                    | click on 🦳                |  |  |
| Single Family                                                             |                                     |                |                                             |                                     |                           |    | Enter each borrower's                                                                                                    | Credit Score and month    |  |  |
| Borrower Information                                                      |                                     |                |                                             |                                     |                           |    | income, and whether t                                                                                                    | hey                       |  |  |
| Nease provide the requested information                                   | for each borrower rup to 5 borrower | el.            |                                             |                                     |                           |    | » Are Self-Employed,                                                                                                    | or                        |  |  |
|                                                                           |                                     |                |                                             |                                     |                           |    | » Have a Prior Bankru                                                                                                    | uptcy                     |  |  |
| Primary Borrower                                                          | Add Co-Borrower                     | Add Co         | -Borrower                                   | Add Co-Borrower                     | Add Co-Borrower           | •  | MI Information                                                                                                    |                           |  |  |
| Credit Score? @                                                           |                                     |                |                                             |                                     |                           |    | <u>In mornation</u>                                                                                                    |                           |  |  |
| 🖝 Yes 🛞 No                                                                |                                     |                |                                             |                                     |                           |    | You may request a quo                                                                                                    | te for one premium plai   |  |  |
| Credit Score                                                              |                                     |                |                                             |                                     |                           |    | compare up to five, inc                                                                                                    | luding FHA. The first pla |  |  |
| 760                                                                       |                                     |                |                                             |                                     |                           |    | defaults to:                                                                                                    |                           |  |  |
| Monthly Income                                                            | 1.00                                |                | ÷                                           | 146                                 |                           |    |                                                                                                    |                           |  |  |
| \$ 6,000.00                                                               | $\odot$                             | 5              | 0                                           | $\odot$                             | $\overline{\bigcirc}$     |    | Premium Payment Plan                                                                                                    | Deferred Monthly          |  |  |
| Self-Employed?                                                            |                                     |                |                                             |                                     |                           |    |                                                                                                    | Deterred Wonding          |  |  |
| 🕕 Yes . 🖷 No                                                              |                                     |                |                                             |                                     |                           |    | Premium Payment Type                                                                                                    | Borrower Paid             |  |  |
| Prior Bankruptcy?                                                         |                                     |                |                                             |                                     |                           |    | ,,,,,,,,,,,,,,,,,,,,,,,,,,,,,,,,,,,,,,                                                                                       |                           |  |  |
| Ves (# No                                                                 |                                     |                |                                             |                                     |                           |    | Refundable                                                                                                    | No                        |  |  |
| 11 Information                                                            |                                     |                |                                             |                                     |                           | -  | Renewal Type                                                                                                    | Level/Constant            |  |  |
| overage Percent 🔞                                                         |                                     |                |                                             |                                     |                           |    |                                                                                                    |                           |  |  |
| 30                                                                        |                                     |                |                                             |                                     |                           |    | Coverage Descript                                                                                                    | of our lite to CCE        |  |  |
| Deferred Monthly Premium is paid monthly and no premium is due at closing |                                     |                |                                             |                                     |                           |    | » Coverage Percent defaults to GSE                                                                                           |                           |  |  |
| Premium Payment Plan 🔞 Premi                                              | ium Payment Type Refundabi          | e Ronewal Type | Note F                                      | Rate                                |                           |    | Agener Correction                                                                                                    | s for Standard            |  |  |
| 1 Deferred Monthly + Bon                                                  | rower Paid • No •                   | Level/Constan  | e • 3.8                                     | 75 %                                |                           |    | Agency Coverages).                                                                                                    |                           |  |  |
| Compare Multiple Products                                                 | To compa                            | are multi      | iple pren                                   | nium plans, click                   | U                         |    | " If you choose to cor<br>products, additiona                                                                                | l fields will appear      |  |  |
| Clear Form                                                                |                                     |                |                                             |                                     | Con Dura                  |    | for you to complete                                                                                                    |                           |  |  |
|                                                                           |                                     |                |                                             |                                     | Get Utiote                |    | » When you have con                                                                                                    | upleted your              |  |  |
|                                                                           |                                     |                |                                             |                                     |                           |    | input click on the (                                                                                                    | Get Quote button          |  |  |

## Mortgage Insurance provided by Essent Guaranty, Inc.

| 2             | Rate Quote as of 7/11/2019 11:18:56 AM 1 Quote ID: 7781578 Eligible 3 Lender Name Lender Address Rate Results Premium Payment Type Renewal Type Coverage Percent Base Loan Amount Financed Premium |                                                                                                | The Quote res<br>1. Date and<br>2. Quote ID (<br>3. Eligibility<br>4. MI produc<br>5. Monthly F<br>6. Rates and<br>7. DTI exclud<br>8. Borrower<br>n-Refundable<br>rower Paid<br>%<br>50,000.00 | ults will provide:<br>time of quote<br>to be used when submitting MI applie<br>finding<br>ts you requested<br>Val and total P&I over a 5-year perio<br>Renewal Detail for every MI product<br>ling MI Premium and Total DTI<br>details, as provided<br>Non-Refundable<br>FITA<br>Lender Paid<br>Declining<br>30 % 30 %<br>\$250,000.00<br>\$4,375.00 |                           | VII application, or cont<br>ar period<br>product selected<br>TI<br>Vaid Borrower Paid<br>Level<br>30 %<br>00 \$250,000.00<br>\$2,500.00 | acting EssentC | CONNECT W   | vith questions)      |
|---------------|----------------------------------------------------------------------------------------------------|------------------------------------------------------------------------------------------------|----------------------------------------------------------------------------------------------------|----------------------------------------------------------------------------------------------------|---------------------------|----------------------------------------------------------------------------------------------------|----------------|-------------|----------------------|
|               | Total Loan Amount                                                                                                    | \$25                                                                                           | 50,000.00                                                                                                    | \$250,000.00                                                                                                    | \$254,375.0               | \$252,500.00                                                                                                    |                |             |                      |
|               | MI Premium<br>Upfront Payment<br>Monthly Payment                                                                                                    | \$11                                                                                           | 50.00                                                                                                    | \$8,500.00                                                                                                    | \$4,375.00<br>\$166.67    | \$2,500.00<br>\$127.08                                                                                                    |                |             |                      |
|               | MI Rate                                                                                                    |                                                                                                |                                                                                                    | 2.60 %                                                                                                    | 1.75 %                    | 1.00 %                                                                                                    |                |             |                      |
|               | Monthly Rate                                                                                                    | 0.7                                                                                            | 2 %                                                                                                    |                                                                                                    | 0.80 %                    | 0.61 %                                                                                                    |                |             |                      |
|               | Note Rate                                                                                                    | 4.0                                                                                            | 00 %                                                                                                    | 4.500 %                                                                                                    | 4.875 %                   | 4.000 %                                                                                                    |                |             |                      |
|               | Monthly Housing<br>(P&I w/MI Only)                                                                                                    | \$1,                                                                                           | 343.54                                                                                                    | \$1,266.71                                                                                                    | \$1,512.84                | \$1,332.55                                                                                                    |                |             |                      |
| 5             | 5 Year Housing<br>(Monthly P&I w/monthly MI over 5 y                                                                                                    | vears) \$80                                                                                    | 0,612.40                                                                                                    | \$76,002.60                                                                                                    | \$90,770.40               | \$79,953.00                                                                                                    |                |             |                      |
|               | Mignernium and rate include taxessiou<br>Level Renewal was chosen: Mignerni<br>Declining Renewal was chosen: Mi m<br>Essent Rate Calculation Det<br>Base Mi Rate                                   | charges, if applicable.<br>m and rate including taxes/s<br>inthly premium remains the s<br>ail | urcharges, if applicable. Mi pare throughout the term of                                                                                                    | premium payment and ra<br>the loan.<br>2.60 %                                                                                                    | te remains the same throu | igh year 10.<br>D 61 %                                                                                                    |                |             |                      |
|               | Final MI Rate                                                                                                    | 0.7                                                                                            | 2%                                                                                                    | 2.60 %                                                                                                    | 0.80 %                    | D.61 %                                                                                                    |                |             |                      |
|               | Upfront Premium Rate                                                                                                    |                                                                                                |                                                                                                    | 2.60 %                                                                                                    | 1.75 %                    | 1.00 %                                                                                                    |                |             |                      |
| 6             | Essent Rate Renewal Detail                                                                                                    |                                                                                                |                                                                                                    |                                                                                                    |                           |                                                                                                    |                |             |                      |
|               | Upfront Rate                                                                                                    |                                                                                                |                                                                                                    | 2.60 %                                                                                                    | 1.75 %                    | 1.00 %                                                                                                    |                |             |                      |
|               | Year 1-10 Rate                                                                                                    | 0.7                                                                                            | 2 %                                                                                                    |                                                                                                    | 0.80 %                    | D.61 %                                                                                                    |                |             |                      |
|               | Year 11 through Term Rate                                                                                                    | 0.2                                                                                            | 0%                                                                                                    |                                                                                                    | 0.80 %                    | 0.20 %                                                                                                    |                |             |                      |
|               | Upfront Payment                                                                                                    |                                                                                                |                                                                                                    | \$8,500.00                                                                                                    | \$4,375.00                | \$2,500.00                                                                                                    |                |             |                      |
|               | Year 1-10 Payment                                                                                                    | \$15                                                                                           | 50.00                                                                                                    |                                                                                                    | \$166.67                  | \$127.08                                                                                                    |                |             |                      |
|               | Year 11 through Term Payment                                                                                                    | \$41<br>shames if annihoble                                                                    | 1.67                                                                                                    |                                                                                                    | \$166.67                  | \$41.67                                                                                                    |                |             |                      |
|               | Level Renewal was chosen: Mi premi<br>Declining Renewal was chosen: Mi mi<br>Mortgage Information                                                                                                  | onargeo, in expliticative.<br>Im and rate including taxes/s<br>onthly premium remains the s    | urcharges, if applicable. MI particable for a second second second second second second second second second se                                                                                 | premium payment and ra<br>the loan.                                                                                                    | te remains the same throu | gh year 10.                                                                                                    |                |             |                      |
|               | AUS Recommendation                                                                                                    | DU Approve/Eligib                                                                              | e CLTV                                                                                                    |                                                                                                    | 95.00 %                   |                                                                                                    |                |             |                      |
|               | Amortization Turce                                                                                                    | Purchase                                                                                       | Buydown                                                                                                    |                                                                                                    | No                        |                                                                                                    |                |             |                      |
|               | Amortization Type                                                                                                    | 380                                                                                            | Origination                                                                                                    | Channel                                                                                                    | Lender                    |                                                                                                    |                |             |                      |
|               | Loan Level Credit Score                                                                                                    | 700                                                                                            | DTI excludin                                                                                                    | g MI Premium                                                                                                    | 40.00 %                   |                                                                                                    |                |             |                      |
|               | LTV                                                                                                    | 95.00 %                                                                                        | 7 Total DTI                                                                                                    |                                                                                                    | 43.75 %                   |                                                                                                    |                |             |                      |
| 8             | Borrower Information                                                                                                    | P.: P                                                                                          |                                                                                                    |                                                                                                    |                           |                                                                                                    | N              | ote: You m  | ust be authorized to |
|               | Credit Score                                                                                                    | 700                                                                                            |                                                                                                    |                                                                                                    |                           |                                                                                                    | SL             | ıbmit an ap | plication through MI |
|               | Monthly Income                                                                                                    | \$4,000.00                                                                                     |                                                                                                    |                                                                                                    |                           |                                                                                                    | 0              | rdering for | this option.         |
|               | Self Employed?                                                                                                    | No                                                                                             |                                                                                                    |                                                                                                    |                           |                                                                                                    |                |             |                      |
|               | Prior Bankruptcy?                                                                                                    | No                                                                                             |                                                                                                    |                                                                                                    |                           |                                                                                                    |                |             |                      |
| Once you have | your quote, you may sel                                                                                                    | ect:                                                                                           |                                                                                                    |                                                                                                    |                           |                                                                                                    |                |             |                      |
|               | Go to Top Cre                                                                                                    | ate New Quote                                                                                  |                                                                                                    | Vie                                                                                                    | ew PDF                    | Email PDF 5                                                                                                    | Start MI Order |             |                      |

If you have any questions about Rate Finder with EssentEDGE in general, about a specific quote, or connecting it to an MI order, please contact EssentCONNECT at <u>essentconnect@essent.us</u> or 855-282-1483.

Whether you start your MI order now or later, when you do, make sure your Quote ID # has populated the MI Ordering Quote ID field or that you key it in.

The Quote ID connected to the order will be honored for 90 days from the original quote date, as long as the loan characteristics have not changed during that period.

## Mortgage Insurance provided by Essent Guaranty, Inc.

© 2020 Essent Guaranty, Inc., All rights reserved. | Two Radnor Corporate Center, 100 Matsonford Road, Radnor, PA 19087 | essent.us EGI-6003.346 (05/20)